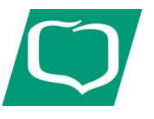

## Przewodnik użytkownika E-Podpis – karta chipowa

## 1. Przed zalogowaniem:

• wpisz poprawny adres internetowy i zweryfikuj certyfikat banku:

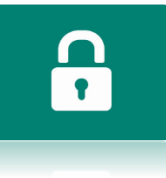

- https://ilowabank.cui.pl/
- wystawiony dla Bank Spółdzielczy w Iłowej

## 2. Logowanie:

• wpisz identyfikator użytkownika nadany przez Bank w kopercie

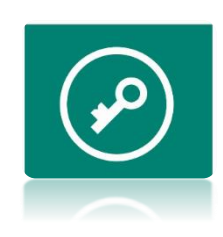

| <br>Login                         |  |
|-----------------------------------|--|
| POMOC W LOGOWANIU ZABLOKUJ DOSTĘP |  |
| DALEJ                             |  |

• wybierz opcję "ZALOGUJ SIĘ ZA POMOCĄ E-PODPISU"

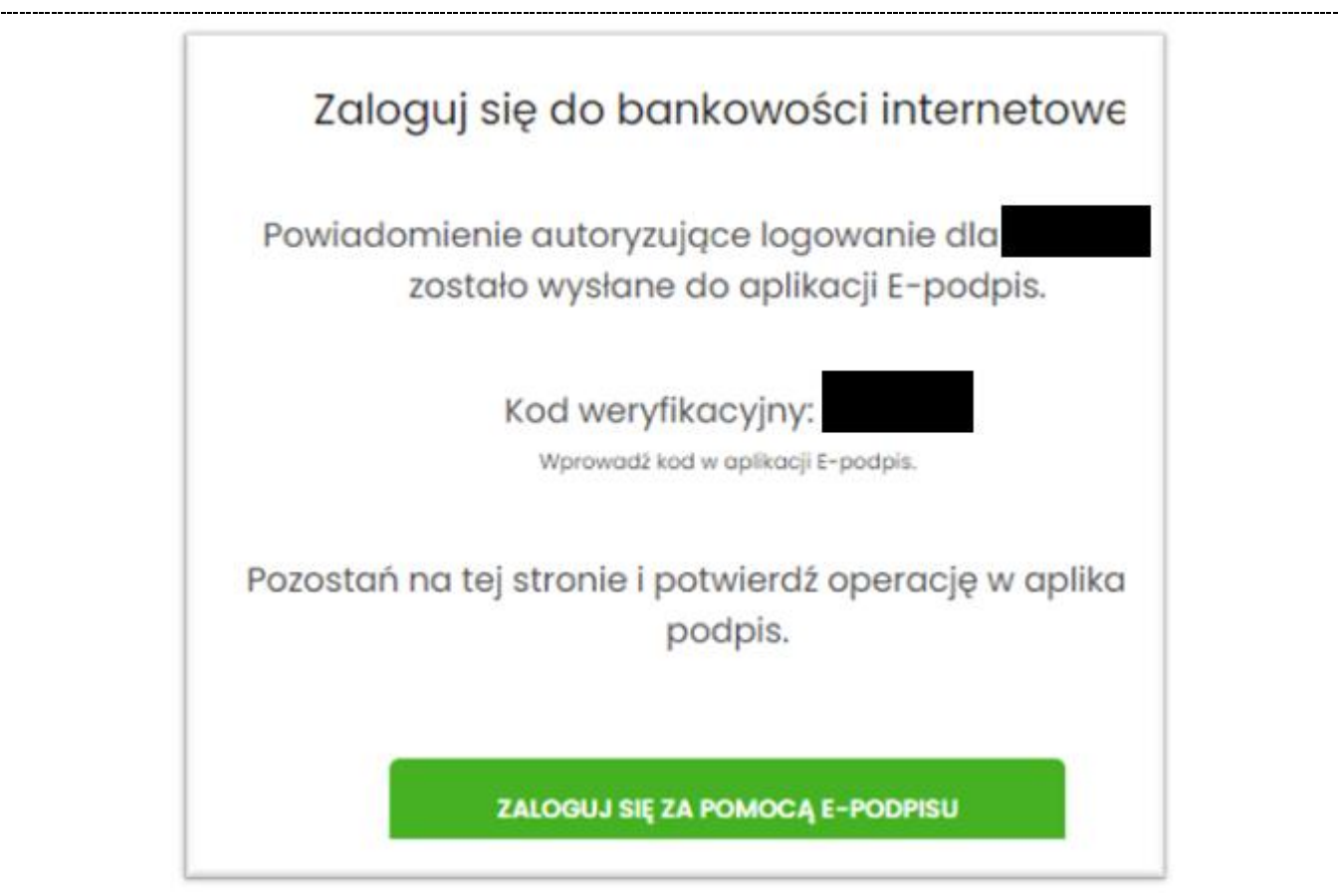

- Zaakceptuj monit dotyczący uruchomienia aplikacji i ją uruchom
- Przy pierwszym uruchomieniu aplikacji Wpisz PIN do aplikacji, aby ją uruchomić

| e-Podpis (podpis niekwalifikowany) |            | _ |
|------------------------------------|------------|---|
| e-Podpis                           |            |   |
| Dane do podpisu:                   |            |   |
|                                    |            |   |
|                                    | Dodoi DINi |   |
|                                    | Podaj PIN: | • |

• Przepisz kod weryfikacyjny udostępniony na stronie internetowej oraz wpisz PIN

| e-Podpis         |                    |
|------------------|--------------------|
| Dane do podpisu: |                    |
| Logowanie BS     |                    |
|                  |                    |
|                  |                    |
|                  | Kod weryfikacyjny: |
|                  |                    |
|                  | Podaj PIN:         |
|                  |                    |
|                  | Anuluj Podpisz     |
|                  |                    |
|                  |                    |

## 3. Autoryzacja zleceń za pomocą karty mikroprocesorowej

Na formatce dyspozycji dodania przelewu po wprowadzeniu danych wybieramy [dalej] system prezentuje formularz potwierdzenia wprowadzonych danych wraz z oknem do wprowadzenia kodu PIN.

|                                          |                                                                                        | ZORRO              | ~              | tin I      | ista zleceń           | 🕅 Wiado | mości | ဆို ၊ | Jstawienia |
|------------------------------------------|----------------------------------------------------------------------------------------|--------------------|----------------|------------|-----------------------|---------|-------|-------|------------|
| (                                        | 🖉 e-Podpis (podpis niekwalifikowany)                                                   |                    | -              |            | ×                     |         |       |       |            |
| <                                        | e-Podpis                                                                               | G                  | J.C            |            | כ                     |         |       |       |            |
| Przelew                                  |                                                                                        |                    | POLANI         | D          |                       |         |       |       |            |
| Zwykły z rachunku 93 8809 0005 2001 0002 | Dane do podpisu:                                                                       |                    |                |            |                       |         |       |       |            |
|                                          | Dodanie przelewu                                                                       |                    |                |            | <u> </u>              |         |       |       |            |
| NADAWCA:                                 | Kwota: 5,00 PLN<br>Odbiorca: TEST TEST<br>Z rachunku: 93 8809 0005 2001 0002 3823 0001 |                    |                |            |                       |         |       |       |            |
| ODBIORCA:                                | Na rachunek: 98 1010 1078 0024 1122 2200 0000<br>Tytułem: tytuł                        | )                  |                |            | <ul> <li>✓</li> </ul> |         |       |       |            |
| RACHUNEK ODBIORCY:                       |                                                                                        | Podaj PIN          | :              |            |                       |         |       |       |            |
| KWOTA:                                   |                                                                                        | Anul               | uj             | Podpisz    |                       |         |       |       |            |
| TYTUŁEM:                                 |                                                                                        |                    |                |            | _                     |         |       |       |            |
| DATA REALIZACJI:                         | Dzisiaj, 18.01.2021                                                                    |                    |                |            |                       |         |       |       |            |
| RODZAJ PRZELEWU:                         | Elixir i wewnętrzny                                                                    |                    |                |            |                       |         |       |       |            |
| REFERENCJE:                              |                                                                                        |                    |                |            |                       |         |       |       |            |
|                                          | POKAŻ DODATKOWE INFORMACJE                                                             |                    |                |            |                       |         |       |       |            |
|                                          | Pozostań na                                                                            | tej stronie i potw | ierdź operacj  | ję w aplil | kacji e-Podpi         | s.      |       |       |            |
|                                          |                                                                                        |                    |                |            |                       |         |       |       |            |
|                                          | C                                                                                      | )czekiwanie na po  | odpis aplikacj | ją e-Pod   | pis.                  |         |       |       |            |

Na formularzu E-PODPIS dostępne są akcje:

- [ANULUJ] umożliwia rezygnację z podpisania dyspozycji.
- [PODPISZ] umożliwia podpisanie dyspozycji. Po wprowadzeniu kodu PIN i naciśnięciu [PODPISZ] system prezentuje formularz z informacją o poprawnej autoryzacji dyspozycji

| e-Podpis<br>do podpisu:<br>Inie przelewu<br>a: 5,00 PLN<br>orca: TEST TEST<br>hunku: 93 8809 0005 2001 0002 3823 0001<br>ichunek: 98 1010 1078 0024 1122 2200 0000<br>err: tytuł | e-Podpis (podpis niekwalifikowany)                                                                                                    | >           |
|----------------------------------------------------------------------------------------------------|----------------------------------------------------------------------------------------------------|-------------|
| do podpisu:<br>inie przelewu<br>a: 5,00 PLN<br>orca: TEST TEST<br>hunku: 93 8809 0005 2001 0002 3823 0001<br>ichunek: 98 1010 1078 0024 1122 2200 0000<br>em: tytuł              | e-Podpis                                                                                                    |             |
| Inie przelewu<br>a: 5,00 PLN<br>orca: TEST TEST<br>hunku: 93 8809 0005 2001 0002 3823 0001<br>ichunek: 98 1010 1078 0024 1122 2200 0000<br>em: tytuł                             | Dane do podpisu:                                                                                                    |             |
| a: 5,00 PLN<br>orca: TEST TEST<br>hunku: 93 8809 0005 2001 0002 3823 0001<br>ichunek: 98 1010 1078 0024 1122 2200 0000<br>em: tytuł                                              | Dodanie przelewu                                                                                                    | î           |
| orca: TEST TEST<br>hunku: 93 8809 0005 2001 0002 3823 0001<br>ichunek: 98 1010 1078 0024 1122 2200 0000<br>em: tytuł                                                             | Kwota: 5.00 PLN                                                                                                    |             |
| hunku: 93 8809 0005 2001 0002 3823 0001<br>ichunek: 98 1010 1078 0024 1122 2200 0000<br>em: tytuł                                                                                | Odbiorca: TEST TEST                                                                                                    |             |
| Ichunek: 98 1010 1078 0024 1122 2200 0000                                                                                                    | Z rachunku: 93 8809 0005 2001 0002 3823 0001                                                                                           |             |
| em: tytuł                                                                                                    | Na rachunek: 98 1010 1078 0024 1122 2200 0000                                                                                          | U           |
|                                                                                                    | Tytułem: tytuł                                                                                                    | ~           |
|                                                                                                    | Odbiorca: TEST TEST<br>Z rachunku: 93 8809 0005 2001 0002 3823 0001<br>Na rachunek: 98 1010 1078 0024 1122 2200 0000<br>Tytułem: tytuł |             |
| Zamknii (2)                                                                                                    |                                                                                                    | Zamknij (3) |

| Po naciśnięciu [ZAMKNIJ] system prezentuje formularz z potwierdzeniem real                               | izacji dyspozycji. |
|----------------------------------------------------------------------------------------------------|--------------------|
| ×                                                                                                    |                    |
| Potwierdzenie<br>Płatność została przekazana do realizacji<br>WRÓĆ DO PULPITU<br>WRÓĆ DO LISTY PRZELEWÓW |                    |
| UTWÓRZ NOWY PRZELEW<br>ZAPISZ JAKO SZABLON<br>POTWIERDZENIE                                              |                    |

Na formularzu POTWIERDZENIE dostępne są akcje:

- [WRÓĆ DO PULPITU] umożliwia powrót do pulpitu,
- [UTWÓRZ NOWY PRZELEW] umożliwia utworzenie nowej dyspozycji,
- [ZAPISZ JAKO SZABLON] umożliwia zapisanie dyspozycji jako szablon,
- [POTWERDZENIE] wydruk dyspozycji do PDF.

znajdują się na stronie Banku pod adresem <u>www.bsilowa.pl</u>